# **Email Decryption at AHS**

# Instructions

- 1. Open attachment in email
- 2. Click on "Open message"
- 3. Register for a free Trend Micro account
- 4. Sign-in to your Trend Micro account
- 5. View email

## Instructions with Screenshots

**1.** Open attachment in email

An encrypted email looks like the below screen shot. Open the email attachment called "Encrypted\_Message.htm"

| !r        | private > Inbox ×   | healthservices.ca>                                                                                                    |
|-----------|---------------------|----------------------------------------------------------------------------------------------------|
|           |                     | You have received an email message secured by Private Post.<br>Please open the file called Encrypted_Message.htm to read the message. |
| 1 (1)<br> |                     | Mobile device users:<br>Forward this email to moved and metal and receive URLs to view the message on mobile devices.                 |
|           | Copyright (c) 2003- | 2017 Trend Micro(Encryption) Ltd. All rights reserved.                                                                                |
|           |                     |                                                                                                    |

Take note of the prompt on this screen when accessing the email on a mobile device. "Forward this email to <u>m@zd.trendmicro.com</u> and receive URLs to view the message on mobile devices."

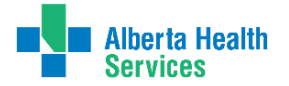

### 2. Click on "Open Message"

|                                                                                                    | 0 |
|----------------------------------------------------------------------------------------------------|---|
| Private and Confidential<br>This email is secured by Private Post.<br>To view the measure place click Open Message<br>Open Message |   |
| Copyright © 2003-2017 Trend Micro (Encryption) Ltd. All rights reserved.                                                           |   |

#### **3.** Register for a free Trend Micro account

If this is your first time receiving an encrypted message, the following message prompt will ask you to register:

| R        | egistration                                                                                                    |
|----------|----------------------------------------------------------------------------------------------------|
| To<br>me | read this message, please register and validate your email address with Trend Micro first. This is to ensure the<br>essage can be read by the specified recipients only. |
| Re       | gistration is FREE.                                                                                                    |
| Yo       | our email:<br>(Not your email?)                                                                                                    |
| Se       | ervice provider:                                                                                                    |
| ţ        |                                                                                                    |
| Tre      | end Micro will provide support service to you in the future.                                                                                                    |
|          | Register                                                                                                    |
|          | <u>français</u> <u>italiano</u> <u>Deutsch</u> <u>español</u> <u>Português</u><br>Copyright © 2003-2017 Trend Micro (Encryption) Ltd. All rights reserved.               |

Click on the "Register" button on the bottom left side of the page.

Follow the prompts to setup your account and password, etc.:

| Register Encryptic                                                                                                    | on Account                                                                                                    | 0   |
|----------------------------------------------------------------------------------------------------|----------------------------------------------------------------------------------------------------|-----|
| Please complete the followi                                                                                                    | ng information to register your email address.                                                                                                    |     |
|                                                                                                    | will be your identity for encryption. Change                                                                                                    |     |
| Select a Password<br>Your password must be at le<br>Password:<br>Confirm password:                                                                   | ast 7 characters long. 💿                                                                                                    |     |
| Select Security Question<br>Select the security question<br>least three characters.                                                                  | to help us confirm your identity. The answer should be memorable, unique, and contain                                                                                                    | at  |
| Question:                                                                                                    | - Select a security question -                                                                                                    |     |
| Set your Identification Wor<br>Your identification word will a<br>screens, to confirm the valid<br>to type your information.<br>Identification word: | <b>d</b><br>appear on authentication screens, such as the Account Verification and Reset Password<br>ty of the screens. Upon seeing your identification word, you can be assured that it is sa<br>(Minimum 2 characters) | afe |
| Help us prevent spam and fa<br>Type the code:                                                                                                    | ike registration by typing the code you see in following image.                                                                                                    |     |
| I have read and agree to<br>Continue                                                                                                    | the <u>Licence and Terms</u>                                                                                                    |     |

Once you have registered, the following page will appear and an email will be sent to your inbox to complete the registration.

| neck your inbox for a r<br>onfirm your encryption | egistration confirmation email message and follow instructions in the email message to<br>account. |
|---------------------------------------------------|----------------------------------------------------------------------------------------------------|
| om: tmeg_operation@t<br>:                         | rendmicro.com                                                                                      |
| ote: If you do not see a                          | registration confirmation email in your Inbox, check your spam folder.                             |
|                                                   |                                                                                                    |

This is the email that will be sent to your inbox to complete registration.

| ; ago)             | ☆                       | •                        |                               |
|--------------------|-------------------------|--------------------------|-------------------------------|
|                    |                         |                          | :                             |
|                    |                         |                          |                               |
|                    |                         |                          |                               |
| g=MIGc<br>'O1rfSi; | idBCcC                  | <u>+aVw</u> ]            | ±                             |
|                    |                         |                          |                               |
|                    |                         |                          |                               |
|                    |                         |                          |                               |
|                    |                         |                          |                               |
| Z                  | <u>}g=MIG</u><br>701rfS | :g=MIGdBCcC<br>ZO1rfSi1/ | ta=MIGdBCcC+aVw}<br>ZO1rfSi1/ |

### 4. Sign-in to your Trend Micro account

If you have registered for Trend Micro before you will be prompted to log into your account

| Account Veri          | fication                                                                                                    | 0 |
|-----------------------|----------------------------------------------------------------------------------------------------|---|
| If you are on a publi | c computer, we recommend <u>using enforced security.</u> (6)                                                                                              |   |
| Email                 | Change                                                                                                    |   |
| Password:             | •••••                                                                                                    |   |
| Identification word   |                                                                                                    |   |
| Keep me signed in:    | for 24 hours $\checkmark$                                                                                                    |   |
|                       | Continue<br>Forgot your password or answers?<br>You will be re-directed to the Encryption Portal website to reset<br>your password if you click this link |   |
|                       | <u>français italiano Deutsch español Português</u>                                                                                                    |   |

#### 5. View email

After successfully registering and/or signing into your Trend Micro account the email is available for your review.